# Tech Note 744 Resolving Incorrect Shift Times When MESDB is Moved to Another Time Zone

All Tech Notes, Tech Alerts and KBCD documents and software are provided "as is" without warranty of any kind. See the Terms of Use for more information.

Topic#: 002520 Created: November 2010

## Introduction

This Tech Note explains resolving a known issue that occurs when the MES Database (MESDB) is moved to a different time zone.

The issue is that previously-configured Shifts revert back to the original time zone after the database is relocated.

After the first shift change in the new time zone, the shift defined in the database will revert back to the time zone to where the database and shifts were first defined. The UTC time written to the database will be off after the first shift change.

This is due to the new table in MES 4.0 called **dbo.tz\_offset**. When the Middleware is first started it looks at the time zone for the machine it is installed on and writes that time zone data to the **dbo.tz\_offset** table as the default time zone.

Figure 1 (below) shows that it wrote Eastern Standard time.

| Nicrosoft SQL Server Management Studio                                                                                                    |        |           |             |           |       |                |                | _ 8 ×          |
|----------------------------------------------------------------------------------------------------|--------|-----------|-------------|-----------|-------|----------------|----------------|----------------|
| File       Edit       View       Project       Debug       Query Designer       Tools       V <ul> <li>New Query</li> <li> <ul> <li> <li> <li> </li></li></li></ul> <li> <ul> <li>New Query</li> <li> <ul> <li> <li> <li> </li></li></li></ul> </li> <li> <li> <ul> <li> <li> <li> </li></li></li></ul> </li> <li> <li> <li> <li> <li> </li> <li> <li> <li> </li></li></li></li></li></li></li></li></ul> </li> <li> <li> <li> <li> <li> <li> <li> </li> <li> <li> </li> <li> <li> </li> <li> <li> <li> </li> <li> <li> <li> </li> <li> <li> <li> </li> <li> <li> <li> </li> <li> <li> </li> <li> <li> </li> <li> </li> <li> <li> <li> </li> <li> </li> <li> <li> </li> <li> <li> <li> </li> <li> </li> <li> <li> </li> <li> <li> </li> <li> <li> </li></li></li></li></li></li></li></li></li></li></li></li></li></li></li></li></li></li></li></li></li></li></li></li></li></li></li></li></ul> <li> </li> <li> <li> </li> <li> </li> <l< th=""><th>Vindow</th><th>Community</th><th>Help</th><th></th><th></th><th></th><th></th><th></th></l<></li> | Vindow | Community | Help        |           |       |                |                |                |
| Object Explorer 🗸 🗣                                                                                                    | ×      | TSVM2008. | 5R10dbo.t   | tz_offset |       |                |                | <del>-</del> × |
| Connect 🕶 📑 📑 🐨 😰 🍒                                                                                                    |        | region    | jd          | year      | dst   | default_region | start_utc      | start_local    |
|                                                                                                    |        | stern St  | andard Time | 1994      | False | True           | 1994-10-30 06: | 1994-10-30 01: |
|                                                                                                    |        | Eastern   | Standar     | 1995      | True  | True           | 1995-04-02 07: | 1995-04-02 03: |
| dbo.std_oper_step                                                                                                    |        | Eastern   | Standar     | 1995      | False | True           | 1995-10-29 06: | 1995-10-29 01: |
| dbo.std_oper_step_choice     dbo.std_oper_step_ent_exc                                                                                                    |        | Eastern   | Standar     | 1996      | True  | True           | 1996-04-07 07: | 1996-04-07 03: |
|                                                                                                    |        | Eastern   | Standar     | 1996      | False | True           | 1996-10-27 06: | 1996-10-27 01: |
|                                                                                                    | 1      | Eastern   | Standar     | 1997      | True  | True           | 1997-04-06 07: | 1997-04-06 03: |
| dbo.storage_ent_transfer     dbo.storage_exec                                                                                                    | -      | Eastern   | Standar     | 1997      | False | True           | 1997-10-26 06: | 1997-10-26 01: |
|                                                                                                    | -      | Eastern   | Standar     | 1998      | True  | True           | 1998-04-05 07: | 1998-04-05 03: |
|                                                                                                    | -      | Eastern   | Standar     | 1998      | False | True           | 1998-11-01 06: | 1998-11-01 01: |
| dbo.sublot_level_desc     dbo.system_attr                                                                                                    | -      | Eastern   | Standar     | 1999      | True  | True           | 1999-04-04 07: | 1999-04-04 03: |
|                                                                                                    | 1      | Eastern   | Standar     | 1999      | False | True           | 1999-10-31 06: | 1999-10-31 01: |
| dbo.tbl_wz_BatchNumbersa                                                                                                    | -      | Eastern   | Standar     | 2000      | True  | True           | 2000-04-02 07: | 2000-04-02 03: |
| dbo.tblEPNNumber                                                                                                    | -      | Eastern   | Standar     | 2000      | False | True           | 2000-10-29 06: | 2000-10-29 01: |
| do. birolicelais     do. tbirolicelais                                                                                                    | -      | Eastern   | Standar     | 2001      | True  | True           | 2001-04-01 07: | 2001-04-01 03: |
| dbo.tblWz_Tools                                                                                                    | -      | Eastern   | Standar     | 2001      | False | True           | 2001-10-28.06: | 2001-10-28 01: |
| dbo.temp_shift_exc                                                                                                    | -      | Eastern   | Standar     | 2002      | Тпе   | True           | 2002-04-07 07  | 2002-04-07 03  |
|                                                                                                    | -      | Eastern   | Standar     | 2002      | Ealco | True           | 2002-10-27.06  | 2002-10-27-01: |
|                                                                                                    | -      | Eastern   | Standar     | 2002      | True  | True           | 2002-10-27 00: | 2002-10-27 01  |
|                                                                                                    | -      | Eastern   | Standar     | 2003      | Talaa | True           | 2003-04-06 07: | 2003-04-06 03: |
|                                                                                                    | -      | Eastern   | Standar     | 2003      | Faise | True           | 2003-10-26 06: | 2003-10-26 01: |
| 🖅 🧾 dbo.ui_button_set                                                                                                    |        | Eastern   | Standar     | 2004      | True  | True           | 2004-04-04 07: | 2004-04-04 03: |

## FIGURE 1: REGION\_ID IS EASTERN STANDARD TIME

## **Application Versions**

• MES 4.0

# Procedure

To resolve this problem, complete the following steps.

1. Open the MES Client and select the Shift and Shift Schedule feature. Delete all the shift data for all of the entities (Figure 2 below).

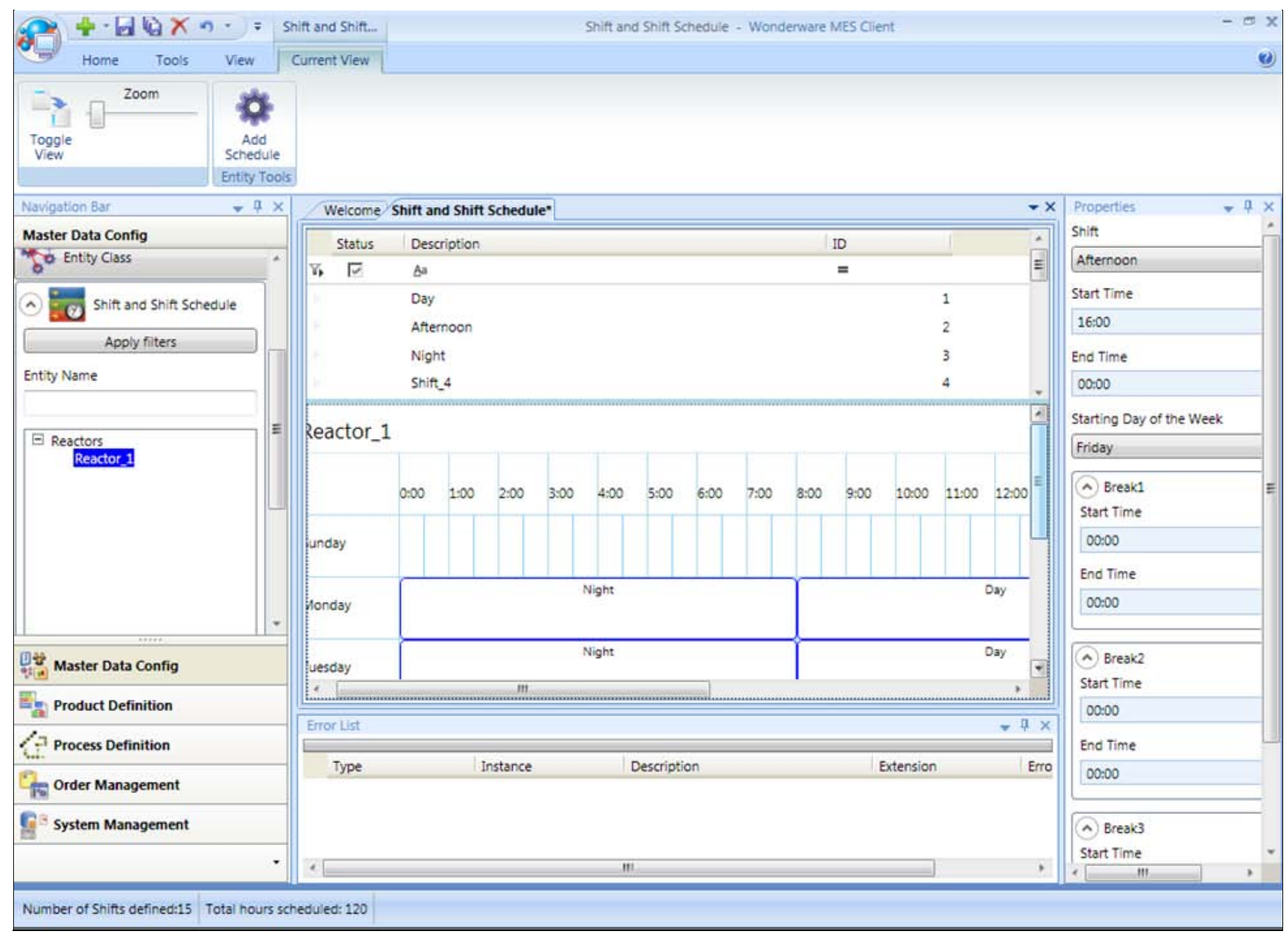

#### FIGURE 2: EXISTING SHIFT DATA

2. Delete all the shift data for all of the entities (Figure 3 below).

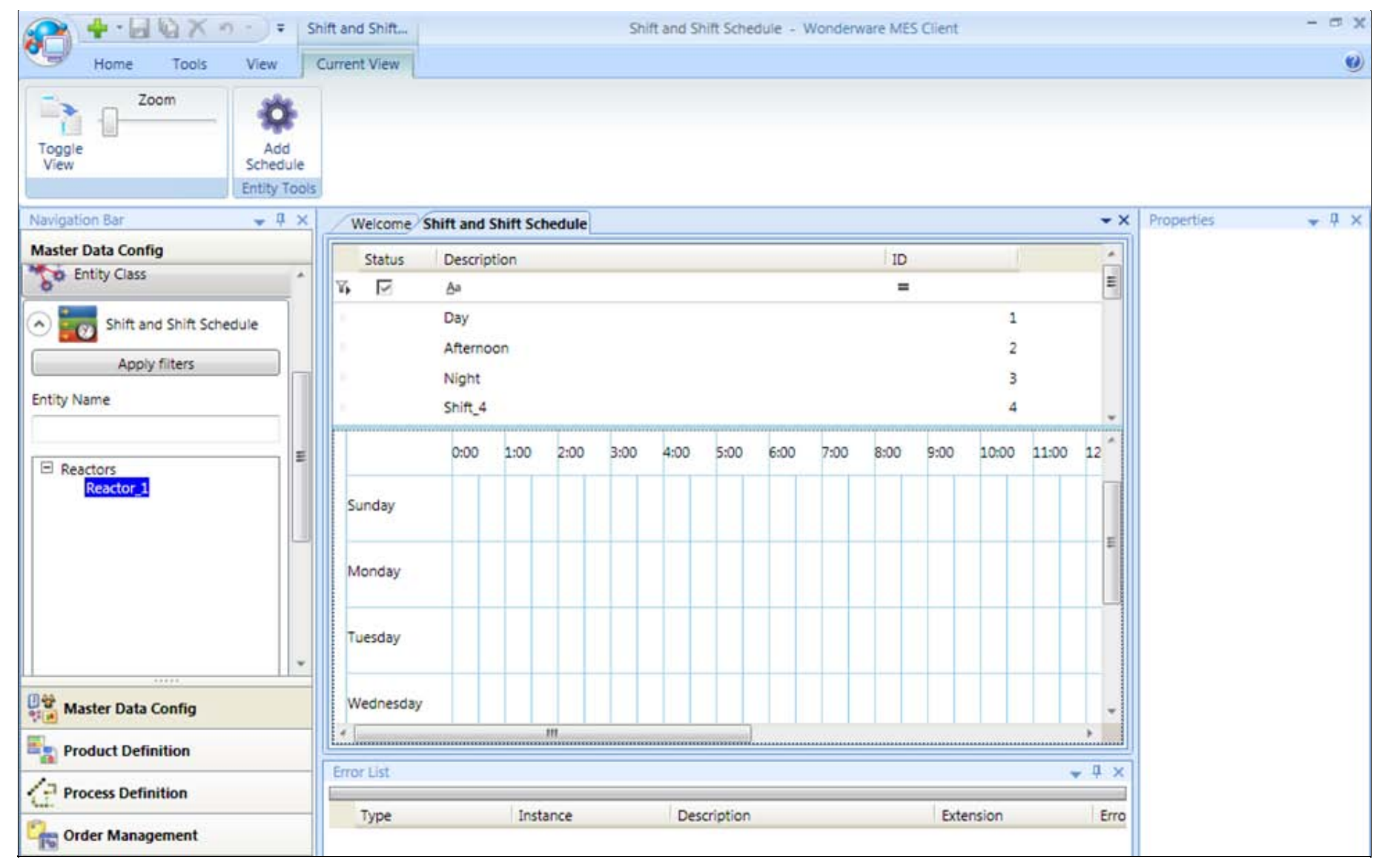

#### FIGURE 3: DELETED SHIFT DATA IN SHIFT AND SHIFT SCHEDULE TAB

- 3. Shutdown the Middleware and Factelligence services.
- 4. Now go to the 4.0 MES Database and select the **dbo.Shift\_to\_go** table and delete all data Shift data like below. You can use the query truncate in SQL profile Truncate table Shift\_to\_go

| Nicrosoft SQL Server Management Studio                |     |                |               |                   |            |                        | _ 8 ×          |
|-------------------------------------------------------|-----|----------------|---------------|-------------------|------------|------------------------|----------------|
| File Edit View Project Debug Query Designer Tools Win | dow | Community Help |               |                   |            |                        |                |
| : 💭 New Query   📑 🎦 🎦 🗂 🔄 🖾 🖾 🖾 🖉                     |     |                |               |                   |            |                        |                |
| 🔣 🛄 🕺 Change Type 🔹 📍 🔯 🔚 👼                           |     |                |               |                   |            |                        |                |
| Object Explorer 🚽 🕈 🗙                                 | T   | SVM2008.SR10.  | dbo.shift_exc | TSVM2008.SR 10o.s | hift_to_go | SQLQuery 1.sqlaster (s | sa (56)) 🛛 🗢 🗙 |
| Connect • 🛛 🛃 📕 🍸 🛃 🍒                                 |     | ent_id         | start_time    | end_time          | shift_id   | additive               | last_edit_comm |
| 🛨 🛄 dbo.po                                            | ] * | NULL           | NULL          | NULL              | NULL       | NULL                   | NULL           |
| 🖅 🛄 dbo.po_line                                       |     |                |               |                   |            |                        |                |
| 🖸 🛄 dbo.pred_msg                                      |     |                |               |                   |            |                        |                |
| 🖸 🛄 dbo.priv                                          |     |                |               |                   |            |                        |                |
| I dbo.process                                         |     |                |               |                   |            |                        |                |
| I dbo.process_attr                                    |     |                |               |                   |            |                        |                |
| I dbo.process_dass                                    |     |                |               |                   |            |                        |                |
| dbo.queue_item_attr                                   |     |                |               |                   |            |                        |                |
|                                                       |     |                |               |                   |            |                        |                |
| dbo.queue_wo_attr                                     |     |                |               |                   |            |                        |                |
| e do.recept                                           |     |                |               |                   |            |                        |                |
| dbs.receipt_lot                                       |     |                |               |                   |            |                        |                |
| do rec                                                |     |                |               |                   |            |                        |                |
| E doores eva                                          |     |                |               |                   |            |                        |                |
| E doures tob link                                     |     |                |               |                   |            |                        |                |
| dbo.res oper link                                     |     |                |               |                   |            |                        |                |
| dbo.res std oper link                                 |     |                |               |                   |            |                        |                |
| 🕣 🧾 dbo.rework_count                                  |     |                |               |                   |            |                        |                |
| I do.rework process usage                             |     |                |               |                   |            |                        |                |
| 🗉 🧰 dbo.sessn                                         |     |                |               |                   |            |                        |                |
| 🗉 💷 dbo.shift                                         |     |                |               |                   |            |                        |                |
|                                                       |     |                |               |                   |            |                        |                |
| It do.shift_history                                   |     |                |               |                   |            |                        |                |
| It do.shift_sched                                     |     |                |               |                   |            |                        |                |
| 🗈 🧰 dbo.shift_to_go                                   |     |                |               |                   |            |                        |                |
| 🕀 🧾 dbo.shipment                                      |     |                |               |                   |            |                        |                |

## FIGURE 4: DELETED SHIFT DATA IN SHIFT\_TO\_GO TABLE

- 5. Delete the data in the **dbo.tz\_offset** table.
- 6. You can use the following query to truncate the Offset table: Truncate table tz\_offset

Figure 5 (below) shows the default region is Eastern Standard.

| 🙀 Microsoft SQL Server Management Studio                                                                                                    |                                                                                                    |                                                                                                    |           |       |                |                |                |  |  |  |
|----------------------------------------------------------------------------------------------------|----------------------------------------------------------------------------------------------------|----------------------------------------------------------------------------------------------------|-----------|-------|----------------|----------------|----------------|--|--|--|
| File Edit View Project Debug Query Designer Tools Window                                                                                                    | Image Property Tools Window Community Help         Image Type + Image Property Tools Window Community Help         Image Type + Image Property Tools Window Community Help         Image Type + Image Property Tools Window Community Help         Image Type + Image Property Tools Window Community Help         Image Type + Image Property Tools Window Community Help         Image Type + Image Property Tools Window Community Help         Image Type + Image Property Tools Window Community Help         Image Type + Image Property Tools Window Community Help         Image Type + Image Property Tools Window Community Help         Image Type + Image Property Tools Window Community Help         Image Type + Image Property Tools Window Community Help         Image Type + Image Property Tools Window Community Help         Image Type + Image Property Tools Window Community Help         Image Type + Image Property Tool Property Tool Property Tool Property Tools Window Community Help         Image Type + Image Property Tool Property Tool Proproperety Tool Property Tool Property Tool P |                                                                                                    |           |       |                |                |                |  |  |  |
| 🗄 🌺 New Query   📭 📸 📸 🔂 🕞   😂 🗐 🍏 🜉 💂                                                                                                    |                                                                                                    | Link         Link         Link <thlink< th="">         Link         Link         <th< th=""></th<></thlink<> |           |       |                |                |                |  |  |  |
| : 📴 🔠 🕺 Change Type 🔹 📍 👰 🛛 🔚 📒 🖉                                                                                                    |                                                                                                    |                                                                                                    |           |       |                |                |                |  |  |  |
| Object Explorer - 7 ×                                                                                                    | TSV                                                                                                    | M2008.5R10dbo.                                                                                                    | tz_offset |       |                |                | <b>→</b> ×     |  |  |  |
| Connect 🕶 📑 📑 👕 😰 😹                                                                                                    | -                                                                                                    | region_id                                                                                                    | year      | dst   | default_region | start_utc      | start_local    |  |  |  |
|                                                                                                    | •                                                                                                    | stern Standard Time                                                                                                    | 1994      | False | True           | 1994-10-30 06: | 1994-10-30 01: |  |  |  |
|                                                                                                    |                                                                                                    | Eastern Standar                                                                                                    | 1995      | True  | True           | 1995-04-02 07: | 1995-04-02 03: |  |  |  |
|                                                                                                    |                                                                                                    | Eastern Standar                                                                                                    | 1995      | False | True           | 1995-10-29 06: | 1995-10-29 01: |  |  |  |
| do.std_oper_step_choice                                                                                                    |                                                                                                    | Eastern Standar                                                                                                    | 1996      | True  | True           | 1996-04-07 07: | 1996-04-07 03: |  |  |  |
|                                                                                                    |                                                                                                    | Eastern Standar                                                                                                    | 1996      | False | True           | 1996-10-27.06  | 1996-10-27.01  |  |  |  |
|                                                                                                    |                                                                                                    | Eastern Standar                                                                                                    | 1997      | Taux  | True           | 1007.04.06.07  | 1007 04 05 02  |  |  |  |
| Image: Image: |                                                                                                    | Eastern Standar                                                                                                    | 1997      | True  | True           | 1997-04-06 07: | 1997-04-06 03: |  |  |  |
|                                                                                                    |                                                                                                    | Eastern Standar                                                                                                    | 1997      | False | True           | 1997-10-26 06: | 1997-10-26 01: |  |  |  |
| ⊕ dbo.sublot                                                                                                    |                                                                                                    | Eastern Standar                                                                                                    | 1998      | True  | True           | 1998-04-05 07: | 1998-04-05 03: |  |  |  |
| dbo.sublot_attr                                                                                                    |                                                                                                    | Eastern Standar                                                                                                    | 1998      | False | True           | 1998-11-01 06: | 1998-11-01 01: |  |  |  |
| dbo.sublot_level_desc                                                                                                    |                                                                                                    | Eastern Standar                                                                                                    | 1999      | True  | True           | 1999-04-04 07: | 1999-04-04 03: |  |  |  |
| + do.system_attr grp                                                                                                    |                                                                                                    | Fastern Standar                                                                                                    | 1999      | False | True           | 1999-10-31.06  | 1999-10-31 01: |  |  |  |
|                                                                                                    |                                                                                                    | Eastern Standar                                                                                                    | 2000      | True  | True           | 2000-04-02-07  | 2000.04.02.02  |  |  |  |
| \pm 🛄 dbo.tblEPNNumber                                                                                                    |                                                                                                    | Eastern Standar                                                                                                    | 2000      | True  | True           | 2000-04-02 07: | 2000-04-02 03: |  |  |  |
| <ul> <li>dbo.tblToolDetails</li> </ul>                                                                                                    |                                                                                                    | Eastern Standar                                                                                                    | 2000      | False | True           | 2000-10-29 06: | 2000-10-29 01: |  |  |  |
|                                                                                                    |                                                                                                    | Eastern Standar                                                                                                    | 2001      | True  | True           | 2001-04-01 07: | 2001-04-01 03: |  |  |  |
| dbo.tblWz_Tools                                                                                                    |                                                                                                    | Eastern Standar                                                                                                    | 2001      | False | True           | 2001-10-28 06: | 2001-10-28 01: |  |  |  |
| dbo.temp_shift_exc                                                                                                    |                                                                                                    | Eastern Standar                                                                                                    | 2002      | True  | True           | 2002-04-07 07: | 2002-04-07 03: |  |  |  |
| + dbo.tooi                                                                                                    |                                                                                                    | Fastern Standar                                                                                                    | 2002      | False | True           | 2002-10-27.06: | 2002-10-27.01: |  |  |  |
| 🗊 🛄 dbo.transfer list                                                                                                    |                                                                                                    | Eastern Chandra                                                                                                    | 2002      | True  | True           | 2002 04 06 07  | 2002 20 27 02  |  |  |  |
| 🗉 🖬 dbo.tz offset                                                                                                    |                                                                                                    | Eastern Standar                                                                                                    | 2003      | True  | True           | 2003-04-06 07: | 2003-04-06 03: |  |  |  |
|                                                                                                    |                                                                                                    | Eastern Standar                                                                                                    | 2003      | False | True           | 2003-10-26 06: | 2003-10-26 01: |  |  |  |

FIGURE 5: TZ\_OFFSET TABLE WITH DEFAULT REGION DATA

| Object Explorer - 🗣 🗙                                                                                                    | TSV      | /M2008.MESdbo | .tz_offset t | runcate.sqlShift (sa | (58)) SQLQue   | ry1.sqlShift (sa (55 |
|----------------------------------------------------------------------------------------------------|----------|---------------|--------------|----------------------|----------------|----------------------|
| Connect 🕶 📑 📑 🐨 🍒                                                                                                    |          | region_id     | year         | dst                  | default_region | start_utc            |
| 🕀 📰 dbo.spc_char_job_rule_link 🔺                                                                                                    | *        | NULL          | NULL         | NULL                 | NULL           | NULL                 |
| dbo.spc_char_oper_link                                                                                                    |          |               |              |                      |                |                      |
| dbo.spc_char_std_oper_link                                                                                                    |          |               |              |                      |                |                      |
| dbo.spc_event                                                                                                    |          |               |              |                      |                |                      |
| Image: Image: |          |               |              |                      |                |                      |
|                                                                                                    |          |               |              |                      |                |                      |
| Image: Image: Book and Amage: Book and Amage: Image: Book and Amage: Book and Amage: Book a |          |               |              |                      |                |                      |
| Image: Image: Book and Amage: Book and Amag |          |               |              |                      |                |                      |
| dbo.spc_rule                                                                                                    |          |               |              |                      |                |                      |
| Image: Image: Book and American American Amer |          |               |              |                      |                |                      |
| dbo.spc_stats                                                                                                    |          |               |              |                      |                |                      |
| Image: Image: |          |               |              |                      |                |                      |
| Image: Book and Book and Bo |          |               |              |                      |                |                      |
| Image: Book and Amage: Book and Amage: Book |          |               |              |                      |                |                      |
| Image: Book and Image: Book and Image: Book |          |               |              |                      |                |                      |
| Image: Book of the second second s |          |               |              |                      |                |                      |
| Image: Book of the second second s |          |               |              |                      |                |                      |
| Image: Book and Amage: Book and Amage: Book |          |               |              |                      |                |                      |
| Image: Book and Image: Book and Amage: Book and Amage: Book |          |               |              |                      |                |                      |
| Image: Book of the state of the state of  |          |               |              |                      |                |                      |
| Image: Book and Book and Bo |          |               |              |                      |                |                      |
| Image: Book and Amage: Book and Amage: Book |          |               |              |                      |                |                      |
| Image: Image: |          |               |              |                      |                |                      |
| Image: Image documents of the second second seco |          |               |              |                      |                |                      |
| dbo.sublot                                                                                                    |          |               |              |                      |                |                      |
|                                                                                                    |          |               |              |                      |                |                      |
|                                                                                                    |          |               |              |                      |                |                      |
| dbo.system_attr                                                                                                    |          |               |              |                      |                |                      |
| dbo.system_attr_grp                                                                                                    |          |               |              |                      |                |                      |
| dbo.temp_shift_exc                                                                                                    |          |               |              |                      |                |                      |
| 🔲 dbo.tool                                                                                                    |          |               |              |                      |                |                      |
|                                                                                                    |          |               |              |                      |                |                      |
| dbo.transfer_list                                                                                                    |          |               |              |                      |                |                      |
| dbo.tz_offset                                                                                                    |          |               |              |                      |                |                      |
| 🖅 📰 dbo.ui button                                                                                                    | <b>_</b> |               |              |                      |                |                      |

FIGURE 6: DATA DELETED FROM TZ\_OFFSET TABLE

This table is re-populated when the new time zone is set on the database server and the Middleware is started.

For this example, the time zone was changed to Pacific Coast time zone. Figure 6 (below) shows that when the Middleware was restarted the dbo.tz\_offset was populated with the new time zone setting (Pacific coast).

| 👯 Microsoft SQL Server Management Studio                                                                                                    |      |                      |                 |                  |                |                     | _ 8 ×          |
|----------------------------------------------------------------------------------------------------|------|----------------------|-----------------|------------------|----------------|---------------------|----------------|
| File Edit View Project Debug Query Designer Tools Window                                                                                                    | Con  | nmunity Help         |                 |                  |                |                     |                |
| 😫 New Query   📭   📸 📸 🖓 🕞   📑 🥔 🚳   🕰 🍃                                                                                                    |      |                      |                 |                  |                |                     |                |
| 🕴 🔠 🕺 🔠 Change Type 🔹 📍 🎨 🚛 🛅 🖕                                                                                                    |      |                      |                 |                  |                |                     |                |
| Object Explorer - 구 ×                                                                                                    | /тรv | M2008.MESdbo         | tz_offset trunc | ate.sqlShift (sa | (58)) SQLQuery | /1.sqlShift (sa (55 | j)) <b>∓</b> × |
| Connect 🕶 📑 🛒 🔳 🝸 📓                                                                                                    |      | region_id            | year            | dst              | default_region | start_utc           | start_local    |
|                                                                                                    | •    | acific Standard Time | 1994            | False            | True           | 1994-10-30 09:      | 1994-10-30 01: |
|                                                                                                    |      | Pacific Standard     | 1995            | True             | True           | 1995-04-02 10:      | 1995-04-02 03: |
| dbo.std_oper_step                                                                                                    |      | Pacific Standard     | 1995            | False            | True           | 1995-10-29 09:      | 1995-10-29 01: |
| db0.std_oper_step_choice                                                                                                    |      | Pacific Standard     | 1996            | True             | True           | 1996-04-07 10:      | 1996-04-07 03: |
|                                                                                                    |      | Pacific Standard     | 1996            | False            | True           | 1996-10-27 09:      | 1996-10-27 01: |
| dbo.std_oper_step_grp                                                                                                    |      | Pacific Standard     | 1997            | True             | True           | 1997-04-06 10:      | 1997-04-06 03: |
| do.storage_ent_transfer                                                                                                    |      | Pacific Standard     | 1997            | False            | True           | 1997-10-26 09:      | 1997-10-26 01: |
| € iii dbo.sublot                                                                                                    |      | Pacific Standard     | 1998            | True             | True           | 1998-04-05 10:      | 1998-04-05 03: |
| 🗉 🛄 dbo.sublot_attr                                                                                                    |      | Pacific Standard     | 1998            | Ealco            | True           | 1998-11-01 00:      | 1998-11-01 01: |
| dbo.sublot_level_desc                                                                                                    |      | Pacific Standard     | 1000            | True             | True           | 1000.04.04.10       | 1990-04-04-02  |
| dbo.system_attr     dbo.system_attr     d |      | Pacific Standard     | 1999            | Talaa            | True           | 1999-04-04 10:      | 1999-04-04 03: |
| do.system_atd_grp      do.system_atd_grp                                                                                                    |      | Pacific Standard     | 1999            | Faise            | True           | 1999-10-31 09:      | 1999-10-31 01: |
| the second second sec     |      | Pacific Standard     | 2000            | True             | True           | 2000-04-02 10:      | 2000-04-02 03: |
| 🗉 🛄 dbo.tpm_stat                                                                                                    |      | Pacific Standard     | 2000            | False            | True           | 2000-10-29 09:      | 2000-10-29 01: |
|                                                                                                    |      | Pacific Standard     | 2001            | True             | True           | 2001-04-01 10:      | 2001-04-01 03: |
|                                                                                                    |      | Pacific Standard     | 2001            | False            | True           | 2001-10-28 09:      | 2001-10-28 01: |

FIGURE 7: DEFAULT REGION \_ID IS PACIFIC STANDARD TIME

7. Open the MES Client and select the Shift and Shift Schedule feature and add all the shift data for all of the entities.

| Navigation Bar 🔷 🗸 🖗                                                                                                    | × Welcome  | Shift a | nd Shift        | Schedu    | le"  |       |          |      |      |          |      |                |       |            | X Properties           | - Q 3 |
|----------------------------------------------------------------------------------------------------|------------|---------|-----------------|-----------|------|-------|----------|------|------|----------|------|----------------|-------|------------|------------------------|-------|
| Master Data Config                                                                                                    | Status     | Des     | cription        |           |      |       |          |      |      | 1        | ID   |                |       |            | Shift                  |       |
| The Entity Class                                                                                                    | 1 7 12     | Aa      |                 |           |      |       |          |      |      |          | =    |                |       |            | Afternoon              |       |
| Child and Child Cahadula                                                                                                    |            | Day 1   |                 |           |      |       |          |      |      |          |      |                |       | Start Time |                        |       |
| Shint and Shint Schedule                                                                                                    |            | Afte    | rnoon           |           |      |       |          |      |      |          |      |                | 2     |            | 16:00                  |       |
| Apply filters                                                                                                    |            | Nig     | ht              |           |      |       |          |      |      |          |      |                | 3     |            | End Time               |       |
| Entity Name                                                                                                    |            | Shif    | t_4             |           |      |       |          |      |      |          |      |                | 4     |            | 00:00                  |       |
|                                                                                                    | = Decenter | 4       | 4.1.1.1.1.1.1.1 |           |      |       |          |      |      |          |      |                |       | ļ          | Starting Day of the We | k     |
| Reactors<br>Reactor 1                                                                                                    | = keactor_ | 1       |                 | 1         |      | 1     |          |      | 1    | ľ        |      | 1              | Ŷ     | -          | Friday                 |       |
|                                                                                                    |            | 0:00    | 1:00            | 2:00      | 3:00 | 4:00  | 5:00     | 6:00 | 7:00 | 8:00     | 9:00 | 10:00          | 11:00 | 12:00      | Break1<br>Start Time   |       |
|                                                                                                    | unday      |         |                 |           |      |       |          |      |      |          |      |                |       | 1          | 00:00                  |       |
|                                                                                                    |            |         |                 |           |      |       |          |      |      | <u> </u> |      |                |       |            | End Time               |       |
|                                                                                                    | - Monday   |         |                 |           |      | Night |          |      |      |          |      |                |       | Day        | 00:00                  |       |
| Master Data Config                                                                                                    | uesday     |         |                 |           | Į    | Night |          |      |      | Ť        |      |                |       | Day        | Break2                 |       |
| Product Definition                                                                                                    |            |         |                 | 111       |      |       |          |      |      |          |      |                |       | <u>*</u>   | Start Time             |       |
| A                                                                                                    | Error List |         |                 |           |      |       |          |      |      |          |      |                |       | + 4        | ×                      |       |
| Process Definition                                                                                                    | Tupe       |         | 1.              | instance  |      | 18    | Descript | ion  |      |          | 1    | Extension      |       | E          | End Time               |       |
| Order Management                                                                                                    | type       |         |                 | naton ice | -    |       | vescript |      |      |          |      | CALCULATION OF |       |            | 00:00                  | _     |
| System Management                                                                                                    |            |         |                 |           |      |       |          |      |      |          |      |                |       |            | Break3                 |       |
| The state of the state of the s |            |         |                 |           |      |       |          |      |      |          |      |                |       |            | Start Time             |       |

#### FIGURE 8: NEW SHIFT INFORMATION

#### J. Godfrey

Tech Notes are published occasionally by Wonderware Technical Support. Publisher: Invensys Systems, Inc., 26561 Rancho Parkway South, Lake Forest, CA 92630. There is also technical information on our software products at Wonderware Technical Support.

For technical support questions, send an e-mail to support@wonderware.com.

# Back to top

©2011 Invensys Systems, Inc. All rights reserved. No part of the material protected by this copyright may be reproduced or utilized in any form or by any means, electronic or mechanical, including photocopying, recording, broadcasting, or by anyinformation storage and retrieval system, without permission in writing from Invensys Systems, Inc. Terms of Use.